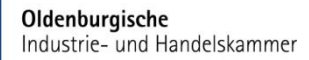

## ANLEITUNG

DIGITALES VERTRAGSMANAGEMENT Für Ausbildungsbetriebe

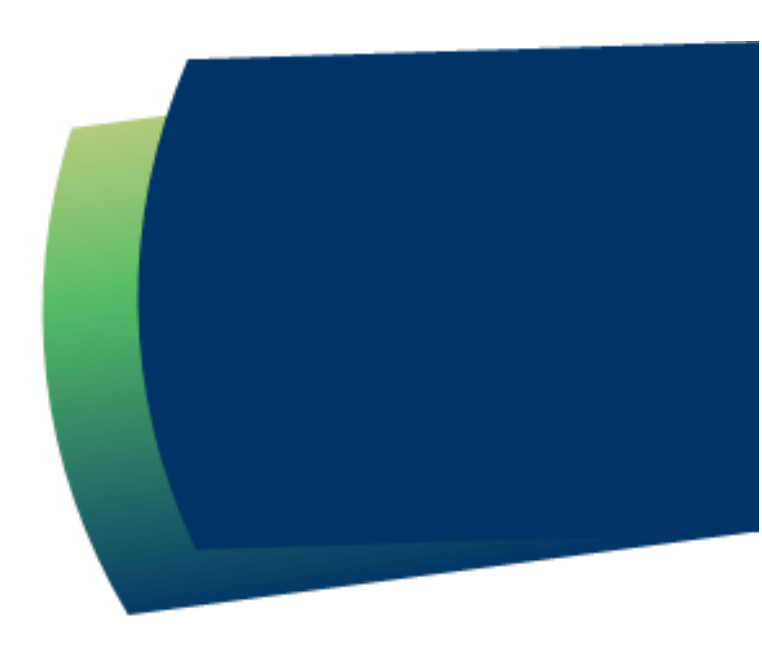

## INHALT

Ausbildungsbetriebe können über den Menüpunkt Verträge ihre Ausbildungs- und Umschulungsverträge erfassen und die Verträge über das IHK-Online-Portal digital an die IHK übermitteln. Dies erspart den kompletten Postversand und beschleunigt die Eintragung des Ausbildungsvertrages.

| SCHRITT FÜR SCHRITT – VON DER VERTRAGSERSTELLUNG BIS ZUR EINREICHUNG BEI DER IHK         | . 2 |
|------------------------------------------------------------------------------------------|-----|
| NOVELLIERUNG DES BERUFSBILDUNGSGESETZES ZUM 01.08.2025                                   | . 2 |
| AUSBILDUNGSVERTRAG ERSTELLEN                                                             | . 3 |
| Kontrolle der Eingaben                                                                   | . 4 |
| Vertragsentwurf anzeigen                                                                 | . 4 |
| Vertrag finalisieren                                                                     | . 5 |
| Vertrag wieder zur Bearbeitung freigeben                                                 | . 5 |
| Vertragsentwürfe einsehen und bearbeiten                                                 | . 6 |
| VARIANTE 1: AUSBILDUNGSVERTRÄGE (MIT UNTERSCHRIFTEN) AN DIE IHK ÜBERMITTELN              | . 7 |
| VARIANTE 2: AUSBILDUNGSVERTRÄGE (OHNE UNTERSCHRIFTEN) MIT EMPFANGSBESTÄTIGUNG AN DIE IHK | •   |
| ÜBERMITTELN                                                                              | . 9 |
| EINTRAGUNGSBESTÄTIGUNG                                                                   | 12  |
| DIGITALE VERTRAGSÄNDERUNGEN VORNEHMEN                                                    | 13  |

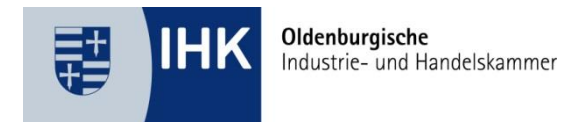

#### SCHRITT FÜR SCHRITT – VON DER VERTRAGSERSTELLUNG BIS ZUR EINREICHUNG BEI DER IHK

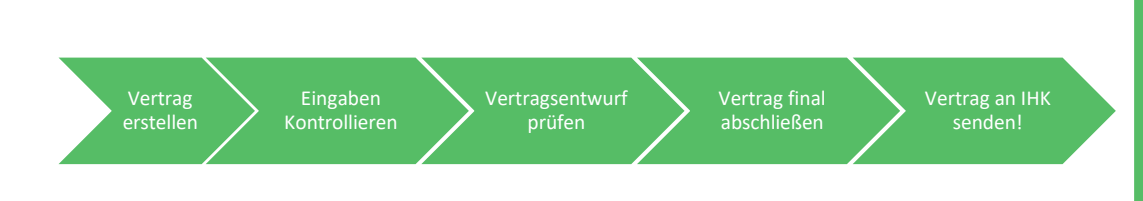

Vertragsunterladen im Portal hochladen (**mit** Unterschriften) **oder** Vertrag mit digitaler Empfangsbestätigung einreichen (**ohne** Unterschriften)

#### NOVELLIERUNG DES BERUFSBILDUNGSGESETZES ZUM 01.08.2025

Das Berufsbildungsgesetz wurde zum 01.08.2024 novelliert. Um einen vollständig medienbruchfreien digitalen Prozess zu ermöglichen, muss die <u>elektronische</u> Vertragsabfassung nach § 11 Absatz 1 BBiG <u>keine</u> Unterschriften der Vertragsparteien mehr enthalten.

Stattdessen genügt es künftig, wenn der Ausbildungsbetrieb dem Auszubildenden und ggf. dessen gesetzlichen Vertretern und Vertreterinnen die <u>elektronische Vertragsabfassung</u> unverzüglich übermittelt. Der Empfang ist verpflichtend vom *Auszubildenden und ggf. dessen gesetzlichen Vertretern und Vertreterinnen* durch einen Empfangsnachweis zu bestätigen.

- Die Vertragsabfassung und den Empfangsnachweis haben Ausbildende (Betrieb) nach Ablauf des Jahres (31.12.), in dem das Ausbildungsverhältnis beendet wurde, drei Jahre lang aufzubewahren.
- Die elektronische Vertragsabfassung muss so beschaffen sein, dass sie <u>gespeichert</u> und <u>ausgedruckt</u> (=PDF) werden kann.

Hinweis: Der Betrieb kann weiterhin die Verträge mit Unterschriften erstellen und im IHK-Online-Portal (Tibros) hochladen. Am bisherigen (alten) Verfahren ändert sich in diesem Fall nichts.

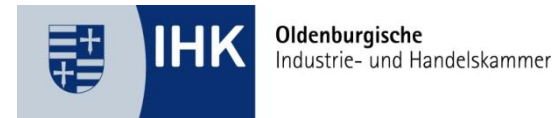

# Im IHK-Online-Portal (Tibros) werden beide Optionen dargestellt, um den Vertrag an die IHK zu übermitteln.

Nach Klick auf "Vertrag finalisieren" haben Sie folgende Möglichkeiten zur Übermittlung an die IHK:

#### Variante 1: Vertrag mit Unterschriften

Der Vertrag wird ausgedruckt und vom Auszubildenden (ggf. gesetzliche Vertreter/-in) sowie vom Ausbildungsbetrieb unterschrieben. Der unterschriebene Vertrag und die benötigten Anlagen können unter dem Menüpunkt "Vertragsentwürfe -> Digital zu versendende Verträge" hochgeladen werden.

#### Variante 2: Vertrag ohne Unterschriften

Um die Vertragsabfassung zur digitalen Bestätigung an den Auszubildenden (ggf. gesetzliche Vertreter/-in) weiterzuleiten, wählen Sie im Menüpunkt "Vertragsentwürfe -> Digital zu versendende Verträge" den Übermittlungs-Button aus. Notwendige Anlagen, wie z. B. zur Auswahl der Wahlqualifikationen, müssen vorab hochgeladen werden. Klicken Sie anschließend auf "Digitale Bestätigung anfordern". Der Auszubildende erhält eine E-Mail mit einem Link, über den er die Vertragsabfassung als PDF einsehen und bestätigen kann. Nach der Bestätigung wird der Vertrag automatisch mit einem Empfangsnachweis direkt an die IHK weitergeleitet. Eine Unterschrift des Vertrags ist nach § 11 Absatz 2 BBiG nicht erforderlich.

#### **AUSBILDUNGSVERTRAG ERSTELLEN**

- Wählen Sie den Menüpunkt Verträge aus.
- Klicken Sie auf Neuer Ausbildungsvertrag.
- Erstellen Sie den Vertragsentwurf.

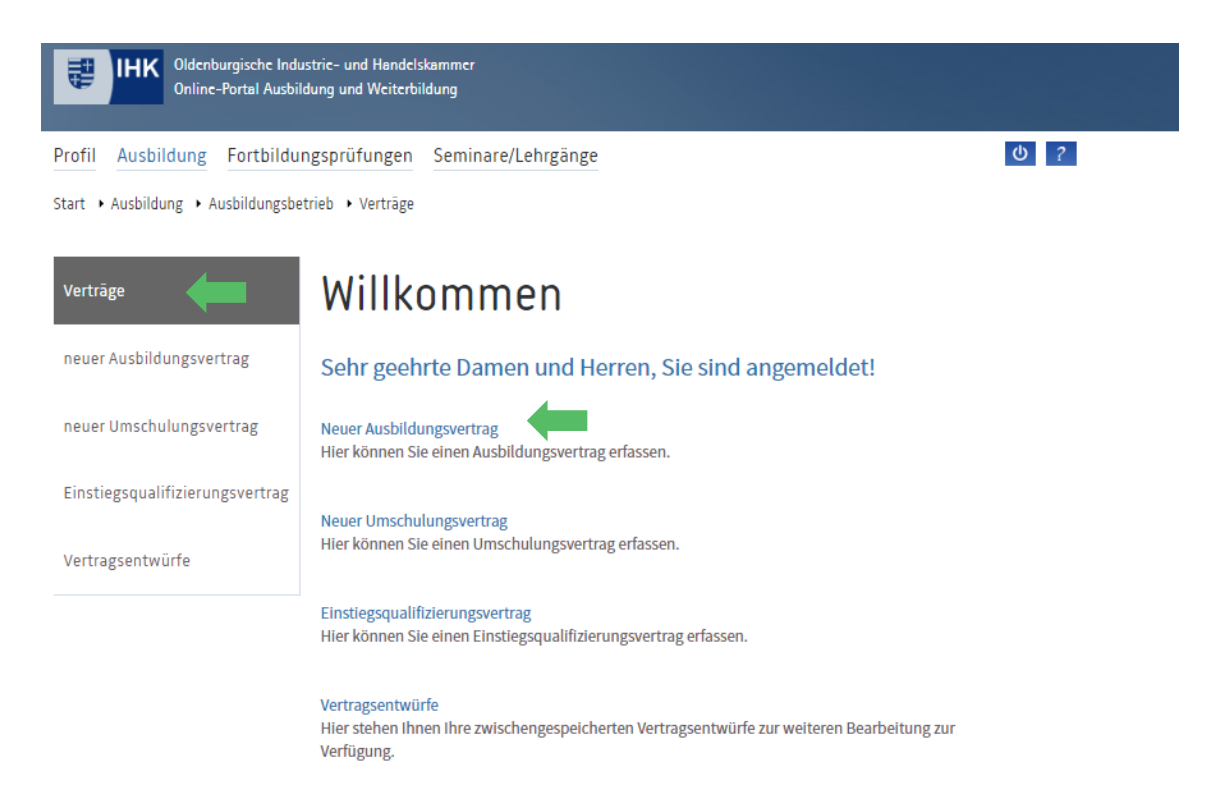

#### © Oldenburgische Industrie- und Handelskammer | Stand: April 2025

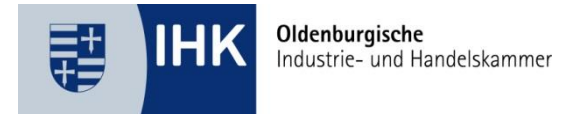

#### **KONTROLLE DER EINGABEN**

Das System erkennt, wenn Sie Eingaben unvollständig oder nicht korrekt ausgefüllt haben. Wenn die Eingaben vollständig und korrekt eingetragen wurden, werden die entsprechenden Kacheln grün eingefärbt. Unvollständige und fehlerhafte Kacheln bleiben rot markiert.

| IHK Oldenburg<br>Online-Por                   | ische Industrie- und Hand<br>rtal Ausbildung und Weiter | elskammer<br>rbildung  |                     |                                    |                     |
|-----------------------------------------------|---------------------------------------------------------|------------------------|---------------------|------------------------------------|---------------------|
| Profil Ausbildung F                           | ortbildungsprüfunger                                    | n Seminare/Lehrgä      | nge                 |                                    | ዕ ?                 |
| Start + Ausbildung + Ausb                     | ildungsbetrieb 🔸 Verträg                                | e 🔸 Ausbildungsvertrag |                     |                                    |                     |
| 1. Ausbildungsbetrieb<br>und Ausbildungsberuf | 2. Ausbilder/-in<br>Wahlqualifikation(en)               | 3. Ausbildungsstätte   | 4. Auszubildende/-r | 5. Gesetzliche/-r<br>Vertreter/-in | 6. Ausbildungsdauer |
| 7. Vergütung   Urlaub                         | 8. Sonstiges   Statistik                                | 9. Abschicken          |                     |                                    |                     |

#### VERTRAGSENTWURF ANZEIGEN

 Über den Button Vertragsentwurf anzeigen können Sie sich zur Kontrolle eine PDF-Datei öffnen und eingegebenen Daten überprüfen.

Vertragsentwurf anzeigen 
Vertrag finalisieren 
Vertrag finalisieren 
Vertrag erfassen 
Zurück zum Menüpunkt

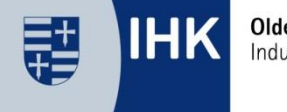

#### VERTRAG FINALISIEREN

Über den Button Vertrag finalisieren können Sie die Vertragserfassung abschließen und eine PDF-Datei erstellen. Eine Änderung bzw. Korrektur des Vertrages ist dann nicht mehr möglich!

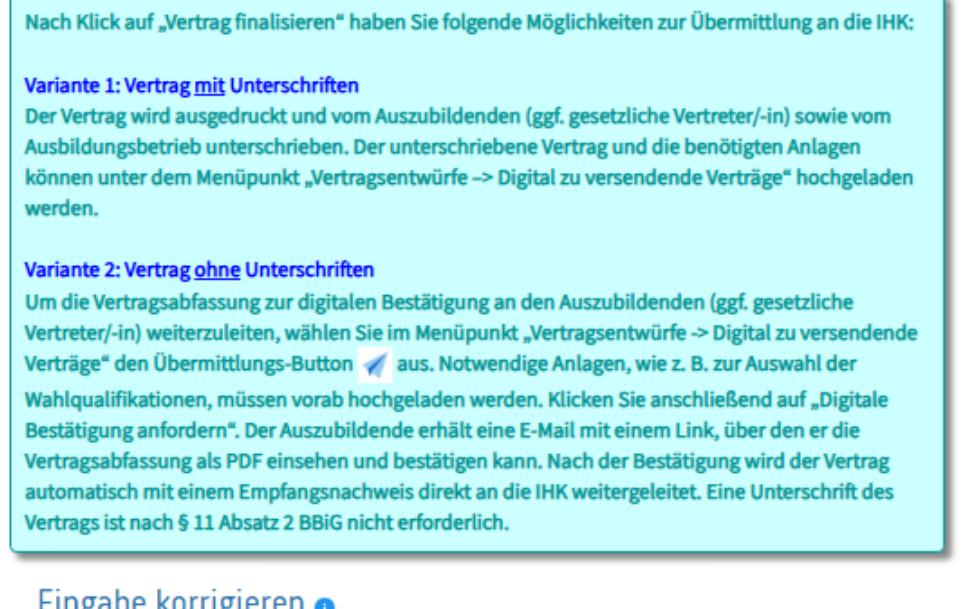

#### Eingabe korrigieren 👩

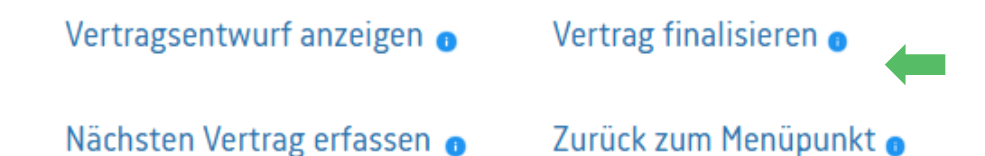

#### VERTRAG WIEDER ZUR BEARBEITUNG FREIGEBEN

- Möchten Sie einen Vertrag, den Sie bereits abgeschlossen haben, noch nachträglich bearbeiten, kann die IHK, nach Absprache mit Ihnen, den Vertrag zur Bearbeitung wieder freigeben. Bitte notieren Sie sich dazu die laufende Nummer des Vertrages.
- Die laufende Nummer finden Sie im Menüpunkt Verträge > Vertragsentwürfe

#### Zu versendende Verträge 💿

| Ident-Nr.  | Lfd.<br>Nr. | Name              | Art        | Erfasst am          | Aktionen |
|------------|-------------|-------------------|------------|---------------------|----------|
| 0091152932 | 157174      | Janßen, Christian | Ausbildung | 23.01.2025<br>14:42 | 1        |

© Oldenburgische Industrie- und Handelskammer | Stand: April 2025

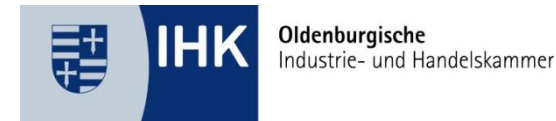

#### VERTRAGSENTWÜRFE EINSEHEN UND BEARBEITEN

Unter dem Menüpunkt *Verträge>Vertragsentwürfe* finden Sie die gespeicherten Vertragsdaten.

- Digital zu versendende Verträge: Der Vertrag wurde von Ihnen abgeschlossen. Sie können den Vertrag nun ausdrucken und von allen Parteien unterzeichnen lassen. Alternativ können Sie den Vertrag auch ohne einen Ausdruck und ohne Unterschriften an die IHK übermitteln. In diesem Fall wird eine Empfangsbestätigung des Azubis und ggf. des gesetzlichen Vertreters benötigt. Die Empfangsbestätigung können Sie im IHK-Online-Portal im nachfolgenden Schritt anfordern. Um den Vertrag hochzuladen oder mit der Aufforderung einer Empfangsbestätigung übermitteln zu können, klicken Sie bitte das Symbol
- Digital versendete Verträge: Hier befinden sich die Verträge, die Sie an die IHK übermittelt haben und uns zur Eintragung vorliegen.
- Digitale Empfangsbestätigung: Hier werden die Verträge aufgeführt, die zur "digitalen Bestätigung" vorgesehen sind.

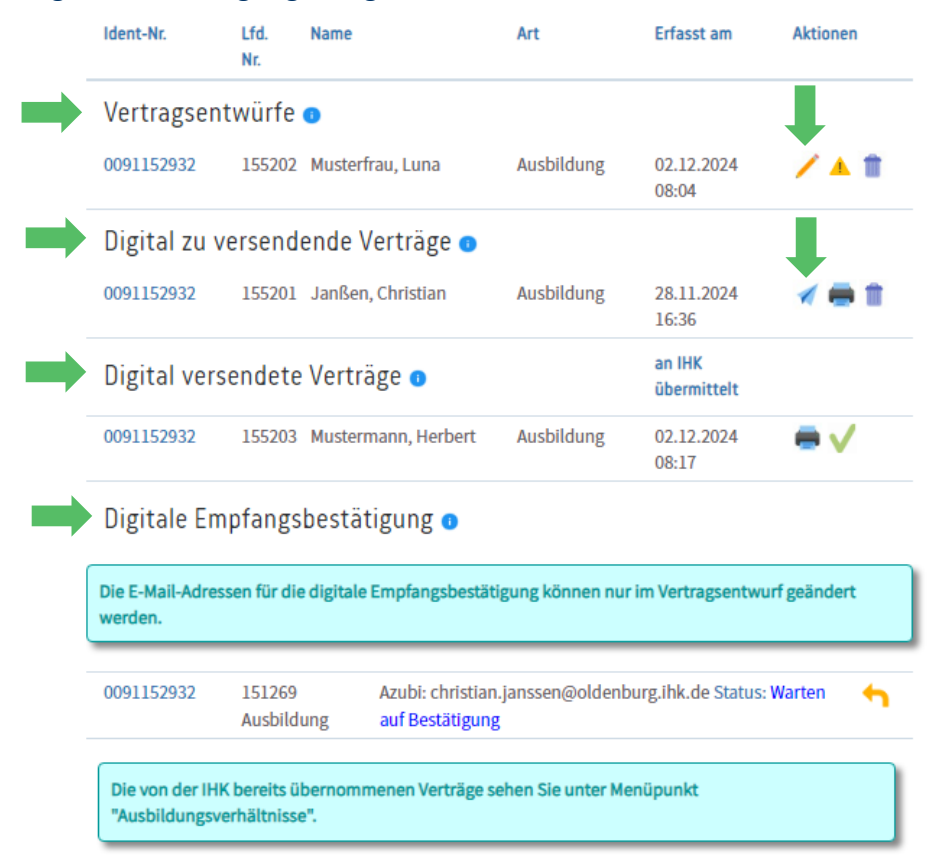

© Oldenburgische Industrie- und Handelskammer | Stand: April 2025

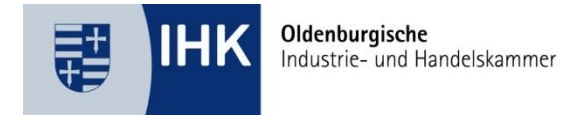

#### VARIANTE 1: AUSBILDUNGSVERTRÄGE (MIT UNTERSCHRIFTEN) AN DIE IHK ÜBERMITTELN

Um den Vertrag digital zu übermitteln, gehen Sie bitte wie folgt vor:

- 2. Vertrag hochladen: Durch Klicken der Schaltflächen Datei auswählen können Sie Ihre Datei auswählen, die Sie hochladen möchten. Klicken Sie abschließend auf die Schaltfläche Hochladen. Die Anhänge werden an der Position angehangen. Alternativ können Sie den Vertrag auch fotografieren. Durch das Einscannen des QR-Codes können Sie die Vertragsunterlagen auch mit Ihrem Smartphone oder Tablet fotografieren. Durch Klick auf den Button Aktualisieren wird das Foto, welches Sie gerade auf dem Handy hochgeladen haben, auch auf dem Bildschirm am PC angezeigt.
- 3. An IHK übermitteln: Wenn Sie alle geforderten Dateien hochgeladen haben, klicken Sie abschließend auf den Button *An IHK übermitteln*. Der Vertrag liegt nun vollständig zur Eintragung vor.

| Bitte laden Sie den Antrag auf Eintragung und den unterschriebenen Ausbildungsvertrag<br>(Ausfertigung für die IHK) hoch.                       | Vertrag digital übermitteln                                                                                                    |
|----------------------------------------------------------------------------------------------------|----------------------------------------------------------------------------------------------------|
| Datei '155203_01.pdf' [ 0,04 MB ] vorhanden. 🔀 👕<br>Hochgeladen am 02.12.2024 um 08:10 Uhr<br>(Sie können weitere Seiten hochladen.)            | Den Vertrag und alle notwendigen Anlagen können SIe hier hochladen und digital an die IHK<br>übermitteln. Folgende Dateiformate sind erlaubt: PDF, JPG, JPEG, GIF, PNG, TIF, TIFF, BMP.    |
| Datei auswählen Keine Datei ausgewählt Hochiz                                                                                                   | steht ihnen kein Scanner zur Verfügung, so                                                                                                    |
| Bitte laden Sie die Anlage "Sachliche und zeitliche Gliederung /Ausbildungsplan" hoch.                                                          | sonnen sie uns auch atternativ mit Hinte innes<br>Smartphones die benötigten Unterlagen<br>hochladen. Scannen Sie hierfür den QR-Code mit<br>Unterns Smartphone die und laden Sie begingen |
| Datei '155203_05.pdf' [ 0,04 MB ] vorhanden. 🔀 💼<br>Hochgeladen am 02.12.2024 um 08:10 Uhr<br>(Sie können weitere Seiten hochladen.)            | Fotos der Vertragsunterlagen hoch.<br>Entsprechende QR-Code-Scanner stehen In allen<br>App-Shops kostenlos zur Verfügung.<br>Danach aktualisieren Sie bitte diese Seite.                   |
| Datei auswählen Kelne Datei ausgewählt Hochiz                                                                                                   | aden Aktualisieren                                                                                                    |
| Hier können Sie sonstige Anlagen hochladen.                                                                                                    |                                                                                                    |
| Achtung: Nach der Eintragung des Vertrages, ist diese Anlage sowohl durch den Ausbildungsbetrieb<br>als auch durch den Auszubildenden abrufbar. | <b>x</b>                                                                                                    |
| Datei auswählen Kelne Datel ausgewählt                                                                                                    | aden                                                                                                    |
| Zurück Digitale Bestätigung anfordern An IHK übermittel                                                                                         | n                                                                                                    |
| 1                                                                                                    |                                                                                                    |

© Oldenburgische Industrie- und Handelskammer | Stand: April 2025

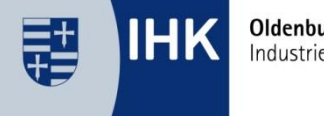

Oldenburgische Industrie- und Handelskammer

**Hinweis:** Sie können mehrere Seiten vom Ausbildungsvertrag einzeln hochladen. Klicken Sie dazu bitte erneut auf die Schaltfläche *Datei auswählen* und verfahren wie zuvor.

Der Ausbildungsvertrag besteht aus den folgenden Seiten:

#### Ausfertigung für die IHK

- Blatt 1 | Seite 1 und 2: Antrag auf Eintragung
- Blatt 1 | Seite 3 und 4: Berufsausbildungsvertrag

#### Ausfertigung für den Betrieb

Blatt 2 | Seite 1 bis 4: Berufsausbildungsvertrag

#### Ausfertigung für den Auszubildenden

Blatt 3 | Seite 1 bis 4: Berufsausbildungsvertrag

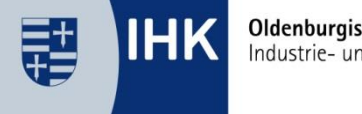

### VARIANTE 2: AUSBILDUNGSVERTRÄGE (OHNE UNTERSCHRIFTEN) MIT EMPFANGSBESTÄTIGUNG AN DIE IHK ÜBERMITTELN

Um den Vertrag digital mit einer Empfangsbestätigung an die IHK zu übermitteln, gehen Sie bitte wie folgt vor:

- Anlagen des Vertrages hochladen: Laden Sie die Anlagen, wie z.B. die "Erstuntersuchung", "Wahlqualifikationen" oder "sonstige Anlagen", müssen im IHK-Online-Portal hochgeladen werden. Durch Klicken der Schaltfläche Datei auswählen können Sie Ihre Datei auswählen, die Sie hochladen möchten. Klicken Sie abschließend auf die Schaltfläche Hochladen. Die Anlage wird nun entsprechend angezeigt. Hinweis: Der Vertragsentwurf muss an dieser Stelle nicht hochgeladen werden.
- 2. Anforderung einer digitalen Bestätigung vorbereiten: Wenn Sie alle geforderten Dateien hochgeladen haben, klicken Sie abschließend auf den Button *Digitale Bestätigung anfordern*.

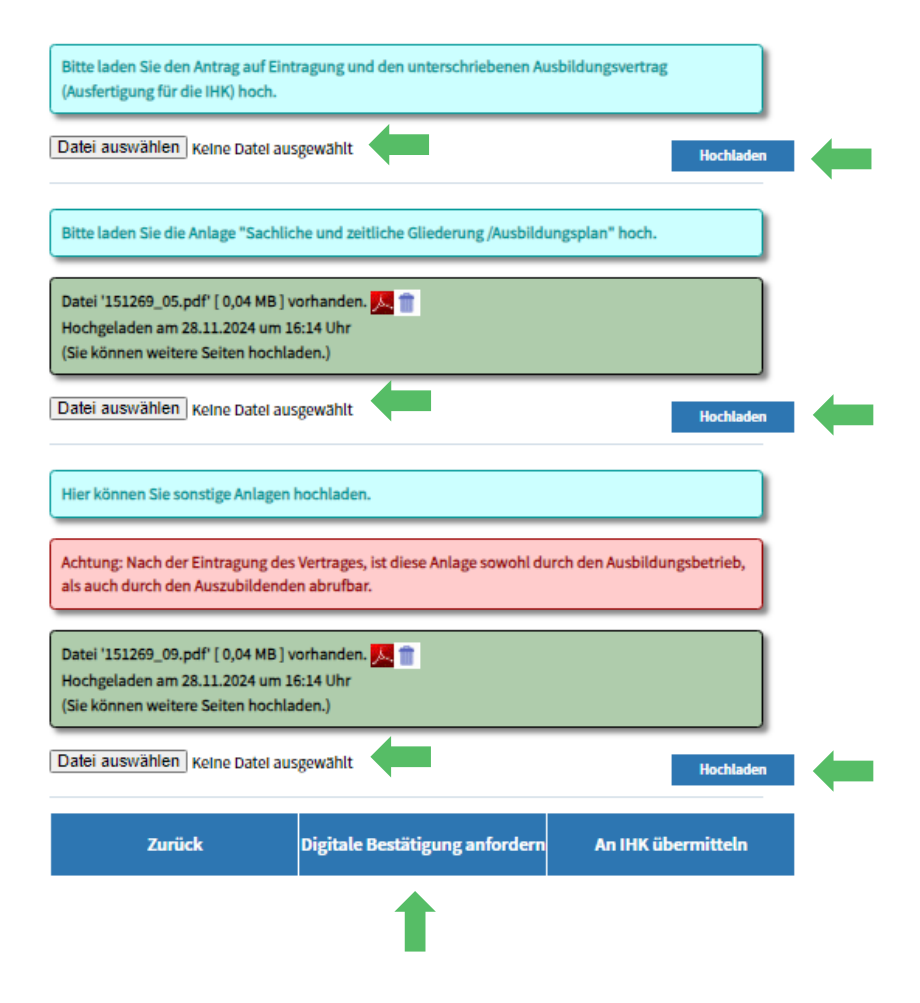

© Oldenburgische Industrie- und Handelskammer | Stand: April 2025

Oldenburgische Industrie- und Handelskammer

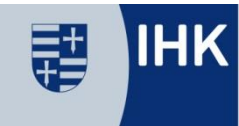

3. Vertrag digital an Empfänger übermitteln: Im nachfolgenden Schritt werden Sie gebeten, die E-Mail-Adresse des Empfängers (Azubi ggf. gesetzliche Vertreter/-innen) einzugeben. Die Vertragsabfassung kann nun an den Auszubildenden und ggf. dessen gesetzliche Vertreter und Vertreterinnen weitergeleitet werden.

## Vertrag digital übermitteln

| Der Vertrag wird zur digitalen Bes | tätigung an den/die Auszubildende/-n į | per E-Mail übermittelt. |
|------------------------------------|----------------------------------------|-------------------------|
| Azubi E Mall-                      |                                        |                         |
| christian.janssen@oldenburg.lhk.de |                                        |                         |
| Zurück                             | Digitale Bestätigung anfordern         | ←                       |

4. **Bestätigung anfordern:** Mit Klick auf *Digitale Bestätigung anfordern* wird eine E-Mail für die digitale Bestätigung an den Auszubildenden (und ggf. gesetzliche Vertreter/innen) versendet. Ihnen wird abschließend nachfolgende Meldung angezeigt. Der Azubi (und ggf. gesetzliche Vertreter/-innen) erhält nun eine entsprechende E-Mail mit einem Link zum IHK-Online-Portal mit der Aufforderung den Vertrag zu bestätigen. Dort kann der Vertrag eingesehen und auch heruntergeladen werden.

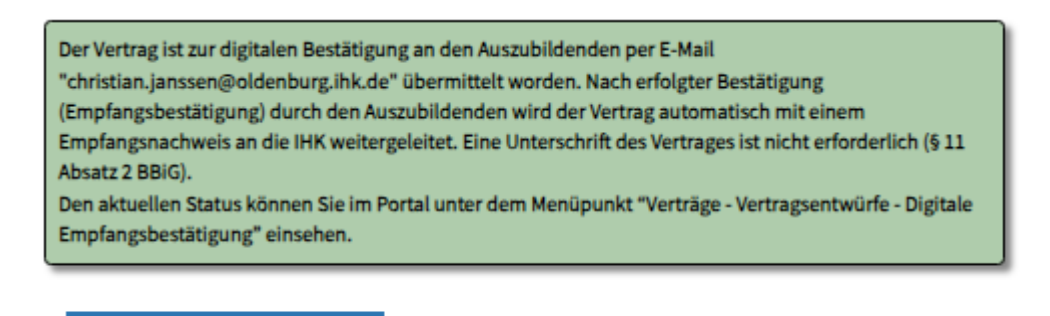

© Oldenburgische Industrie- und Handelskammer | Stand: April 2025

Zurück

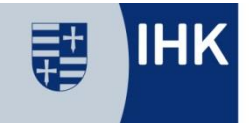

 Status der digitalen Empfangsbestätigung: Nachdem Sie das Bestätigungsfenster mit dem Button *Zurück* bestätigt haben, gelangen Sie zur Ansicht Vertragsentwürfe zurück. In den *Vertragsentwürfen* können Sie den Status der Digitalen Empfangsbestätigung einsehen.

Digitale Empfangsbestätigung 💿

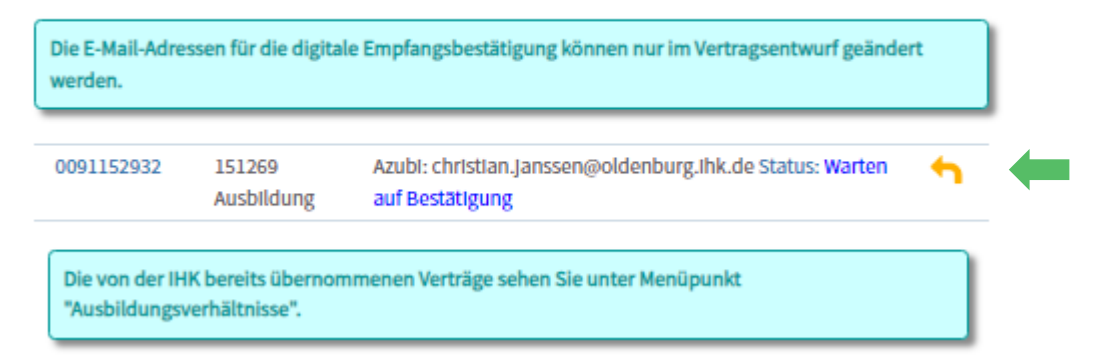

6. **Azubi: Vertrag bestätigen und herunterladen:** Wenn der Azubi in seiner Aufforderungsmail auf den Link zur *Bestätigung* klickt, erhält er die nachfolgende Ansicht. Dort kann der Vertrag heruntergeladen und anschließend bestätigt oder nach Angabe eines Grundes auch abgelehnt werden. Sobald der Azubi den Vertrag bestätigt, wird der Vertrag automatisch beim Azubi heruntergeladen.

**Hinweis:** Sofern sich der Download nicht automatisch geöffnet hat oder durch einen Pop-Up-Blocker blockiert wurde, kann die PDF-Datei auch manuell über *Download Vertragsabfassung* heruntergeladen werden.

Nachdem die Vertragsabfassung gespeichert wurde, kann die Seite geschlossen werden.

| Digitaler Ausbildungsvertrag                                                                                                    | Vertrag<br>Download Vertragsabfassung (Vertragsnummer: 166834)<br>Hinweis: Die Vertragsabfassung kann gespeichert und ausgedruckt werden.                                                                                                    |
|----------------------------------------------------------------------------------------------------|----------------------------------------------------------------------------------------------------|
| Sie wurden von der Ausbildungsstätte "Testfirma Schories GmbH & Co. KG "<br>aufgefordert, die Vertragsabfassung (Vertragsnummer: 166834) digital zu<br>bestätigen. | Wenn Sie den Vertrag nicht bestätigen möchten, geben Sie bitte einen Grund an:                                                                                                    |
| Auszubildende/-r:<br>Mit Inge von und zu                                                                                                    |                                                                                                    |
| Ausbildungsbetrieb:<br>Testfirma Schories GmbH & Co. KG                                                                                                    | Bestätigen Ablehnen                                                                                                    |
| Ausbildungsberuf:<br>Mediengestalter/-in Digital und Print                                                                                                    | <b>Wie geht es weiter?</b><br>Nach Bestätigung der Vertragsabfassung wird der Vertrag an die IHK übermittelt. Sie und<br>Ihr zukünftiger Ausbildungsbetrieb erhalten anschließend eine Eingangsbestätigung per E-<br>Mail. Sobald der Vertrag durch die IHK übernommen ist, erhalten Sie per E-Mail eine |

Eintragungsbestätigung.

© Oldenburgische Industrie- und Handelskammer | Stand: April 2025

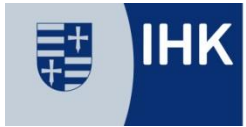

 Bestätigung des Vertrages: Wird der Vertrag durch den Azubi (ggf. gesetzliche Vertreter/-innen) bestätigt, erhält der Azubi (ggf. gesetzliche Vertreter/-innen) eine E-Mail, dass der Vertrag angenommen wurde. Der Betrieb kann nun den Status der digitalen Bestätigung in den Vertragsentwürfen einsehen. Der Vertrag liegt nun zur Eintragung der IHK vor.

Digitale Empfangsbestätigung 💿

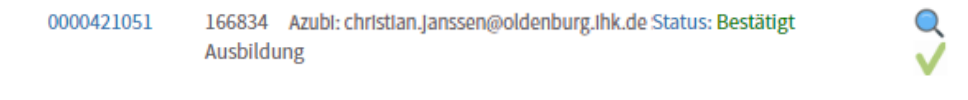

#### **EINTRAGUNGSBESTÄTIGUNG**

Nach Eintragung des Ausbildungsverhältnisses erhalten Sie eine E-Mail mit dem Hinweis, dass die Eintragungsbestätigung über das IHK-Online-System abgerufen werden kann. Mit der Eintragung des Vertrages werden für Ihren Auszubildenden automatisch Zugangsdaten zum IHK-Online-Portal erzeugt und per E-Mail an die im Vertrag angegebene E-Mail-Adresse des Auszubildenden versendet.

- Die Eintragungsbestätigung ist f
  ür beide Vertragspartner im IHK-Online-Portal hinterlegt.
- Ausbildungsbetriebe können die Eintragungs-, Änderungs-, sowie Auflösungsbestätigungen unter *Profil>Dokumente* abrufen.

| Profil Ausbildung Fortbild<br>Start + Profil + Dokumente | ngsprüfungen Seminare/Lehrgänge                         | ര                                  |
|----------------------------------------------------------|---------------------------------------------------------|------------------------------------|
| Profil                                                   | Dokumente                                               |                                    |
| Zugangsdaten                                             | Bitte wählen Sie aus, für welchen Zeitraum Sie die Doku | umente angezeigt bekommen möchten. |
| Stammdaten                                               | Eirmander Bercon 70                                     | litrum                             |
| Vertreter/-in                                            | Alle V                                                  | Alle                               |
| Berechtigungen                                           | Bezelchnung<br>Suchbegriff                              |                                    |
| E-Mails                                                  |                                                         |                                    |
| Dokumente                                                | Dokumente anzeigen                                      |                                    |
|                                                          |                                                         |                                    |

© Oldenburgische Industrie- und Handelskammer | Stand: April 2025

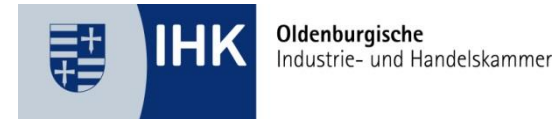

#### DIGITALE VERTRAGSÄNDERUNGEN VORNEHMEN

Die Anträge auf Verkürzung oder Verlängerung der Ausbildungszeit sowie auf vorzeitige Zulassung zur Abschlussprüfung können über den Menüpunkt Ausbildungsverhältnisse geöffnet werden.

- Klicken Sie hierzu den entsprechenden Auszubildenden an
- Wählen Sie den Menüpunkt Zu den Anträgen aus
- Wählen Sie den gewünschten Antrag aus
- Die benötigten Nachweise können wie beim Ausbildungsvertrag im IHK-Online-Portal hochgeladen werden und digital an die IHK übermittelt werden.

**Hinweis:** Der Auszubildende muss den entsprechenden Anträgen in seinem IHK-Online-Portal durch Genehmigung freigeben!

Hierzu erhält der Azubi eine entsprechende Aufforderung an die im IHK-Online-Portal hinterlegte E-Mail. Ohne seine Genehmigung, liegt der Antrag **nicht** der IHK vor und wird nicht bearbeitet. Bitte weisen Sie den Auszubildenden bei Antragsstellung noch einmal darauf hin.

Anträge

Hier können Sie einen Antrag auf Verkürzung oder Verlängerung sowie zur vorzeitigen Zulassung zur Abschlussprüfung stellen. Zudem können Sie uns eine Vertragsauflösung digital übermitteln.

Zu den Anträger

Antrag stellen

Antrag auf Verkürzung Antrag auf Verlängerung Vertragsauflösung Antrag auf vorzeitige Zulassung zur Abschlussprüfung

© Oldenburgische Industrie- und Handelskammer | Stand: April 2025